آموزش پرداخت الكترونيكي شهريه

1- در منوی ثبت نام دروس دانشجو گزینه مدیرت مالی نیمسال های تحصیلی دانشجو را انتخاب کنید.(شکل1)

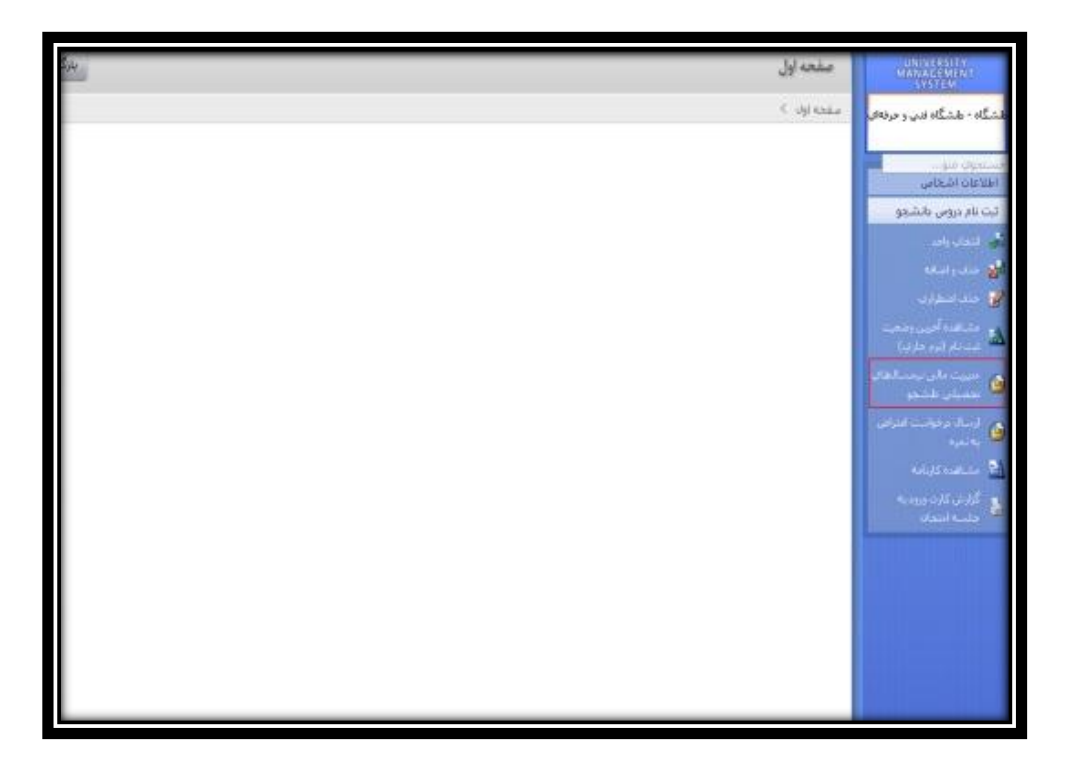

شکل (1)

|                                                                                                    |                                                                | عاندہ سنوات(ترم) مجاز    | 2:                                      |                                                 | اعلياز آ                       | غلي: 15.75               |                                 | _                                              | _                                                      |
|----------------------------------------------------------------------------------------------------|----------------------------------------------------------------|--------------------------|-----------------------------------------|-------------------------------------------------|--------------------------------|--------------------------|---------------------------------|------------------------------------------------|--------------------------------------------------------|
|                                                                                                    | گل تعداد واحد موثر : 36.00                                     |                          |                                         | معدن کل: 11.55                                  |                                |                          |                                 |                                                |                                                        |
| اعتبار گل بدوت احتساب پروژه-رساله : 415.75<br>پروژه-رساله :<br>معدل گل بدوت احتساب پروژه-رساله : 11.55 |                                                                |                          |                                         | کل تعداد واحد موثر بدوت اختساب<br>پروژه-رساله : |                                |                          |                                 |                                                |                                                        |
|                                                                                                    |                                                                |                          |                                         | 50.00 : 44                                      |                                |                          |                                 |                                                |                                                        |
| کل تعداد واحد گذرانده شده : 27.00 ک                                                                    |                                                                |                          | کل تعدا                                 | د واحد رد ش                                     | 9.00 : 04                      |                          |                                 |                                                |                                                        |
| تعداد واجد پاس فرض شده ؛ 41.00 گذرانده نشده :                                                          |                                                                |                          |                                         |                                                 |                                |                          |                                 |                                                |                                                        |
|                                                                                                    | كل تعداد دروس گذرانده نشده : العداد واحد معاف : 0.00           |                          |                                         |                                                 |                                |                          |                                 |                                                |                                                        |
|                                                                                                    | تعداد واحد گارآموزي : 0.00<br>تعداد واحد گذرانده جبرانې : 0.00 |                          |                                         | تعداد واحد گذرانده بین                          | ں دانشگاھ                      | ي: 0.00                  |                                 |                                                |                                                        |
|                                                                                                    |                                                                |                          |                                         | تعداد                                           | واحد عدرسا                     | ي :                      |                                 |                                                |                                                        |
|                                                                                                    | i.                                                             | تعداد واحد گذرانده عمومی | 0:                                      | تعداد واحد گذرا                                 | تعداد واحد گذرانده اختصاصی : 0 |                          |                                 |                                                |                                                        |
| تعداد واحد گذرانده اختياري : 0                                                                         |                                                                |                          | 0:                                      | تعداد واحد                                      | تعداد واحد گذرانده اصلاف : 0   |                          |                                 |                                                |                                                        |
|                                                                                                    |                                                                | تعداد واحد گذرانده یایه  | 0 :                                     |                                                 |                                |                          |                                 |                                                |                                                        |
| 9                                                                                                    | ضعيت                                                           | ، نهایی تراز مالی دانشجو |                                         |                                                 |                                |                          |                                 |                                                |                                                        |
| حمع کل بدشگاری (ریاب ) : 6593750                                                                       |                                                                |                          | 6593750 :(                              | وضعيت نهايا                                     | ی تراز عالی                    | : بدهکار                 |                                 |                                                |                                                        |
|                                                                                                    |                                                                | حمع کل بستانگارک (ریال   | 3850000 :(                              |                                                 | تراز (ریال )                   | 2743750 : (              |                                 |                                                |                                                        |
| 13,                                                                                                    | کد<br>تر(ر                                                     | عنوان ترم تحميلي         | آخرين ومعيت بالشعو در ترم               |                                                 | شهویه<br>تابت تر م             | دی<br>شهریه<br>منغیر نرم | جمع<br>شهریه<br>تابت و<br>منعبر | مشافدہ<br>کلیہ<br>بدھکاری/<br>بستانگاری<br>ترم | حرثیات<br>دروس تبت<br>ناهی و<br>شهریه<br>متعبر<br>دروس |
|                                                                                                    | 931                                                            | نيمسال اول تحصيلى 93-94  | ثبت نام عادي / ترم عادي                 |                                                 | 0                              | 0                        | 0                               |                                                | Chullen and                                            |
|                                                                                                    | 932                                                            | ليفسال دوم تحصيلي 93-94  | تيت نام عادي / مشروط                    |                                                 | 1,562,500                      | 3,618,750                | 5,181,250                       |                                                |                                                        |
|                                                                                                    | 933                                                            | نيفسال سوم تحصيلى 94-93  | ثبت نام عادف ( ثبت شده                  |                                                 | 0                              | 0                        | 0                               |                                                |                                                        |
|                                                                                                    |                                                                | 94-95 al. astulated at   | underst of Law (Errolf and a devilation | and Anna Antolia and and a                      | 1 562 500                      | 4 681 250                | 6 243 750                       |                                                |                                                        |

2- صفحه ای مانند صفحه زیر باز می شود که پرداخت الکترونیکی را انتخاب نمایید .(شکل2)

شکل (**2**)

3- سپس روى گزينه ادامه كليك كنيد.(شكل 3)

|                   | لتغاربلك |
|-------------------|----------|
| الربلك: MeliSadad |          |
| aubi 🔐            |          |
|                   |          |

شکل (**3**)

## 4- در صفحه باز شده قسمت وضعیت نهایی مالی دانشجو ، مبلغ نهایی شما می باشد. (شکل 4)

| ظام آموزشدی: شیانه<br>نیمسال ورود: 932 | <del>ملع</del> : کاردانی<br>میه: آزاد                                                     | مت<br>سود<br>توسط آموزش               | نرم اقزارگاهیبوتر<br>آزمون سازمان سنجش<br>نذف و امافه/تایید خذف و اماف        | رشته:کامیونر<br>نوع بلیرش،پزیرش<br>آخرین وضعیت تحصیلی: مجار به ،                       |
|----------------------------------------|-------------------------------------------------------------------------------------------|---------------------------------------|-------------------------------------------------------------------------------|----------------------------------------------------------------------------------------|
|                                        | بدهکار                                                                                    |                                       | ,3,375 ريال                                                                   | ومَعيث تهايي عالي<br>دانشتو :                                                          |
| بت   توشيعان                           | ا تاريخ سند ا بقک ا وقع                                                                   | نيفساك   فبلغ قابل يرداخت             | نوع يرداخت                                                                    | ېدهگارې دانشخو<br>مورد پرداخت                                                          |
| نده<br>نده<br>نده<br>نده               | 1394/10/02 بانه ملی تاثید ت<br>1394/07/13 بانه ملی تاثید ت<br>1394/06/16 بانه ملی تاثید ت | 350,000 941<br>0 941<br>5,312,500 941 | خدمات دانشجویی و فرهنگی<br>شهریه متغیر حذف و اضافه<br>شهریه متغیر انتخاب واحد | هزینه خدمات دانشجویی و رفاهی<br>شهریه احتسابی حذف و امافه<br>شهریه احتسابی انتخاب واحد |
| ریاں 7,225,0<br>فت: 0 ویال<br>ائید:    | ما به تفاوت : 000<br>حداقل الزام پردا<br>ل اقدام به پرداخت الگترونیگی نم                  | یی: 0<br>در این بخش وارد نموده و سیبر | جمع پرداخت<br>حد الرام دارید، مبلغ مورد نظر را                                | جمع قابل پرداخت: 7,225,000<br>در مورتیکه تمایل به پرداخت بیش از                        |
| ប                                      |                                                                                           |                                       |                                                                               | ت الكترونيكم                                                                           |
| وبنعيت أوضيعات                         | ې/شماره باک                                                                               | يېخ شماره سنډ واړي:                   | ريافت مبلغ ا                                                                  | يرداخت فاي الجام شده تا كنون<br>نيمسال <sup>لوع</sup> نحوه ي                           |
| یکی دختران<br>ن                        | يرداخت الكتروم<br>سمنا                                                                    | 0618593863 1394/0                     | ىرەرىيەن<br>قى 6/18 مەرەھەرە 6/18<br>بېكىن                                    | یردا<br>بردا پردا<br>الکترو                                                            |

شكل(4)

5- در صورتی که تمایل به پرداخت دارید این مبلغ نهایی را در قسمتی که با فلش مشخص شده وارد نمایید و در آخر نیز روی گزینه پرداخت الکترونیکی کلیک نمایید .

و در آخر عملیات بانکی خود را انجام دهید.

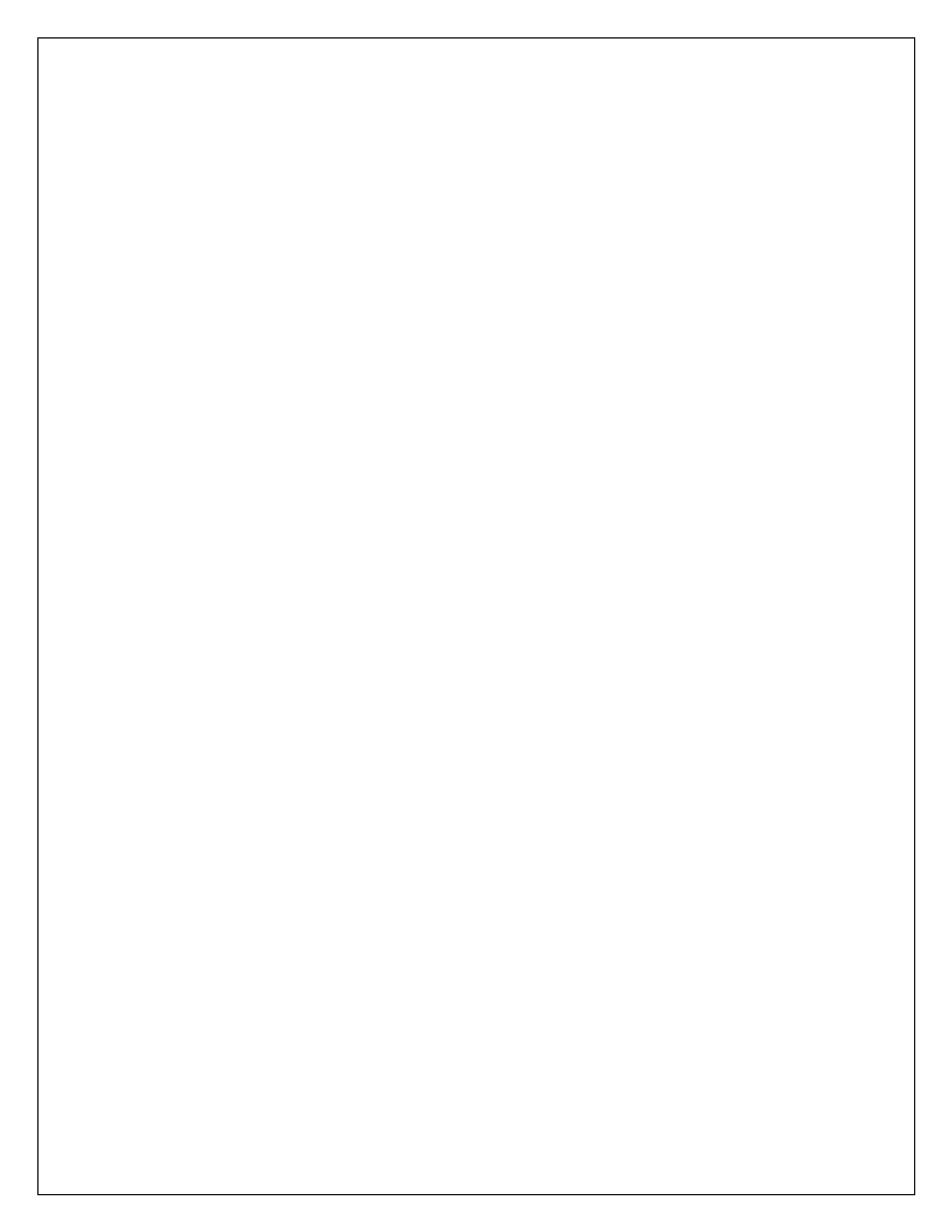